## Создание СЭМД «Эпикриз в стационаре выписной»

Чтобы сформировать данный СЭМД, пациент должен быть выписан сначала из отделения, затем из стационара.

1) Выбираем Рабочие места – Архив историй болезни. С помощью фильтра можно найти нужного пациента, а можно выбрать из отображенного списка.

| Расписание Регистратура Рабоч | ие места Учет     | Аналитика  | Отчеты Сл | ловари    | Настройки | Система                                                                                | Отчеты на подпись                                                            | Данные РЭМД                                                                                                    | Заказ исследований           | Списс |
|-------------------------------|-------------------|------------|-----------|-----------|-----------|----------------------------------------------------------------------------------------|------------------------------------------------------------------------------|----------------------------------------------------------------------------------------------------|------------------------------|-------|
| Фильтр                        |                   |            |           |           |           |                                                                                        |                                                                              |                                                                                                    |                              |       |
| История болезни               | B                 | озраст     | Ле        | чащий вра | ч 🏢       | Диагноз                                                                                | Дат<br>отд                                                                   | а поступления в<br>еление                                                                                                    | Дата выписки из<br>отделения | đ     |
|                               |                   |            |           |           |           | Фильтр                                                                                 | 3                                                                            |                                                                                                    | 1 🗸                          | 08    |
|                               |                   |            |           |           |           | Фамили<br>Имя:<br>Отчеств<br>ФИО на<br>Диагно<br>История<br>Врач:<br>ФИО на<br>Дата ви | ня:<br>а момент выписки<br>а:<br>а болезни:<br>а момент выписки<br>ыписки с: | ✓ ✓ </td <td>× 11.04.2023</td> <td></td>                                                                                                    | × 11.04.2023                 |       |
| по записей на стр             | анице перейти     | на 🛞 стран | ицу       |           |           | Отделе                                                                                 | ние:                                                                         | 0060_0016:0060_003                                                                                                    | 17;1060_0020;0060_0025;0     |       |
| Перемещения по отделениям     |                   |            |           |           |           | Показы<br>Местон                                                                       | вать:<br>ахождение ИБ:                                                       | Bcex                                                                                                    |                              |       |
| Дата поступления              | а <sup>1</sup> Да | та выписки |           | 82        | Отделение |                                                                                        |                                                                              | and the second second se | Установить Отм               | ена   |

2) Выбираем пациента. На строке с пациентом правой кнопкой мыши (ПКМ) вызываем контекстное меню и из него выбираем Медицинские документы.

|                                                   | annay (marine |                          | 1.1                                           |                                        |      |
|---------------------------------------------------|---------------|--------------------------|-----------------------------------------------|----------------------------------------|------|
| 🍸 Фильтр<br>Истории болезни                       |               |                          |                                               |                                        |      |
| История 👔 🔲 Пациент                               | ĺ             | 1                        | B03                                           | Лечащий<br>врач                        |      |
| 2023/00<br>2023/00<br>2023/00                     |               |                          |                                               |                                        |      |
| 2023/00 📃 🔣 Скл 🔭 🦳                               |               | 0                        | бновить                                       |                                        |      |
|                                                   | 4             | н П<br>П<br>Л<br>П<br>Ан | росмотр исто<br>ицевой счет<br>нализы<br>ис   | рии болезни                            |      |
| <ul> <li>1 2 3 4 5 6 p</li> <li>no 5 s</li> </ul> | аписей на ;   | — П<br>/<br>/ Ре<br>X У; | ереформиров<br>едактировать<br>далить стат. к | ать стат. карть<br>стат. карту<br>арту | цу   |
| Перемещения по отделениям Медикам                 | енты          | <b>×</b> 0               | тменить выпи                                  | іску из стацион                        | iapa |
| Перемещения по отделениям                         | 4             | 0                        | гчеты                                         |                                        | *    |
| Лата поступления                                  | Дата выпи     | Z M                      | едицинские д                                  | рокументы                              |      |
| 20.03.2023 17:45                                  | 05.04.2023    | Pa<br>O                  | асширения<br>тчеты                            |                                        | рур  |

3) В открывшемся окне «Документы» нажимаем на кнопку «Сформировать и подписать документы (СЭМД)».

|                       |                          |                                       |                                   |                             |                                                                                                    |    | i 🗸 🖯 🛛         |
|-----------------------|--------------------------|---------------------------------------|-----------------------------------|-----------------------------|----------------------------------------------------------------------------------------------------|----|-----------------|
| РЭМД, ИЭМК            | ВИМИС Печатные           | формы                                 |                                   |                             |                                                                                                    |    |                 |
| Сформировать          | и подписать документы (С | :ЭМД)                                 |                                   | -                           |                                                                                                    | 1  |                 |
|                       |                          |                                       |                                   | подписываемые до            | кументы 👔 🗸 🖂 🔯                                                                                                    |    | 🛛 🕶 🚔 🌍 Профиль |
| 122-03000000          |                          | Версия                                | Дата и                            | Документ                    |                                                                                                    |    |                 |
| Источник<br>документа | Тип документа            | экземпляра соз<br>документа экз<br>до | создания<br>экземпля<br>документа | Медицинская<br>организация: | государственное<br>бюджетное учреждение                                                                                                    | та | Скачать         |
|                       |                          |                                       |                                   | Отделение:                  | области "Калининская<br>центральная районная<br>клиническая больница"<br>Адрес: 170032, Россия, обл.<br>Тверская, г. Тверь, п.<br>Химинститута, д.59 Регион<br>69<br>Контакты: Тел.(раб.):<br>+74822532575;<br>Калининская центральная<br>районная больница<br>стационар хирургическое<br>отделение |    |                 |
|                       |                          |                                       |                                   |                             | k                                                                                                    |    |                 |
|                       |                          |                                       |                                   | Эпикриз в                   | а стационаре                                                                                                    |    |                 |
|                       |                          |                                       |                                   | Выберите сертификат         | аков Сталич 💌<br>Подписать                                                                                                    |    |                 |

Если при этом действии выскакивает ошибка, необходимо вернуться в историю болезни и отредактировать данные для устранения ошибки.

4) Документ подписывается как обычный двумя подписями: врача и ЭП МО. Как только указываются данные для подписи и нажимается кнопка «Подписать», программа подтягивает все направления по данной истории болезни, автором которых является данный врач.

|                                                                                          |                                                                                                    |                                   |                                                        |                    |                 |                    |                               | i ✓ 🗆 🛛     |  |  |
|------------------------------------------------------------------------------------------|----------------------------------------------------------------------------------------------------|-----------------------------------|--------------------------------------------------------|--------------------|-----------------|--------------------|-------------------------------|-------------|--|--|
| Сформировать и подписать документы (СЭМД)                                                |                                                                                                    |                                   |                                                        |                    |                 |                    |                               |             |  |  |
|                                                                                          |                                                                                                    | _                                 |                                                        |                    |                 |                    |                               | 🚔 🍈 Профиль |  |  |
| Источник<br>документа                                                                    | Тип документа                                                                                           | Версия<br>экземпляра<br>документа | Дата и<br>время<br>создания<br>экземпляра<br>документа | Автор<br>документа | Кем<br>подписан | Передача<br>в ИЭМК | Статус документа              | Скачать     |  |  |
| Направление на<br>Прицельная<br>рентгенография<br>органов грудной<br>клетки              | Направление на<br>госпитализацию,<br>восстановительное<br>лечение, обследование,<br>консультацию (РЭМД) | 1                                 | 11.04.2023                                             | Ш<br>М.            | 78<br>78        |                    | Подписан не всеми участниками | ZIP         |  |  |
| Направление на<br>Определение<br>содержания<br>антител к<br>кардиолипину в<br>крови. МО. | Направление на<br>госпитализацию,<br>восстановительное<br>лечение, обследование,<br>консультацию (РЭМД) | 1                                 | 11.04.2023                                             | Ш<br>М.            | 28<br>38        |                    | Подписан не всеми участниками | ZIP         |  |  |
| Направление на<br>Общий<br>(клинический)<br>анализ крови МО                              | Направление на<br>госпитализацию,<br>восстановительное<br>лечение, обследование,<br>консультацию (РЭМД) | 1                                 | 11.04.2023                                             | Ш<br>М.            | 28<br>28        |                    | Подписан не всеми участниками | <u>ZIP</u>  |  |  |
| Направление на<br>Общий<br>(клинический)<br>анализ крови МО                              | Направление на<br>госпитализацию,<br>восстановительное<br>лечение, обследование,<br>консультацию (РЭМД) | 1                                 | 11.04.2023                                             | ш<br>м.            | )8<br>)8        |                    | Подписан не всеми участниками | <u>Z1P</u>  |  |  |
| История 6олезни<br>№2023/0060_0017/                                                      | Эпикриз в стационаре<br>выписной (РЭМД)                                                                 | 1                                 | 11.04.2023                                             | ш<br>м.            | 38<br>28        |                    | Подписан не всеми участниками | ZIP         |  |  |
|                                                                                          |                                                                                                    |                                   |                                                        |                    |                 |                    |                               |             |  |  |

Но врач подписывает только «Эпикриз в стационаре выписной». Через контекстное меню можно сразу перейти в Отчеты на подпись.

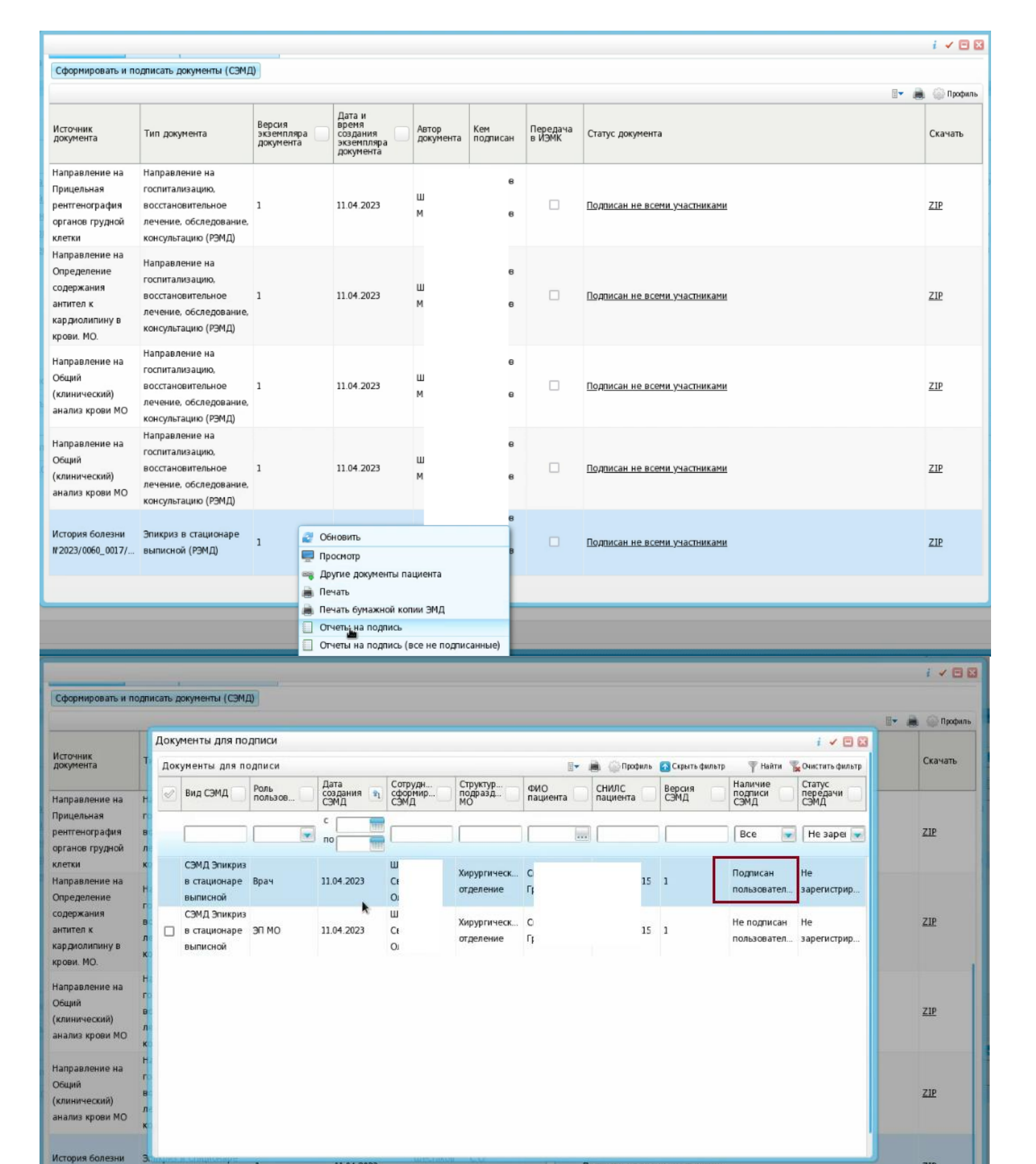

Подписан не всеми участниками

ZIP

Убедившись, что врач подписал, подписываем ЭП МО.

M.C.

Шестаков C.O.

11.04.2023

№2023/0060\_0017/... выписной (РЭМД)

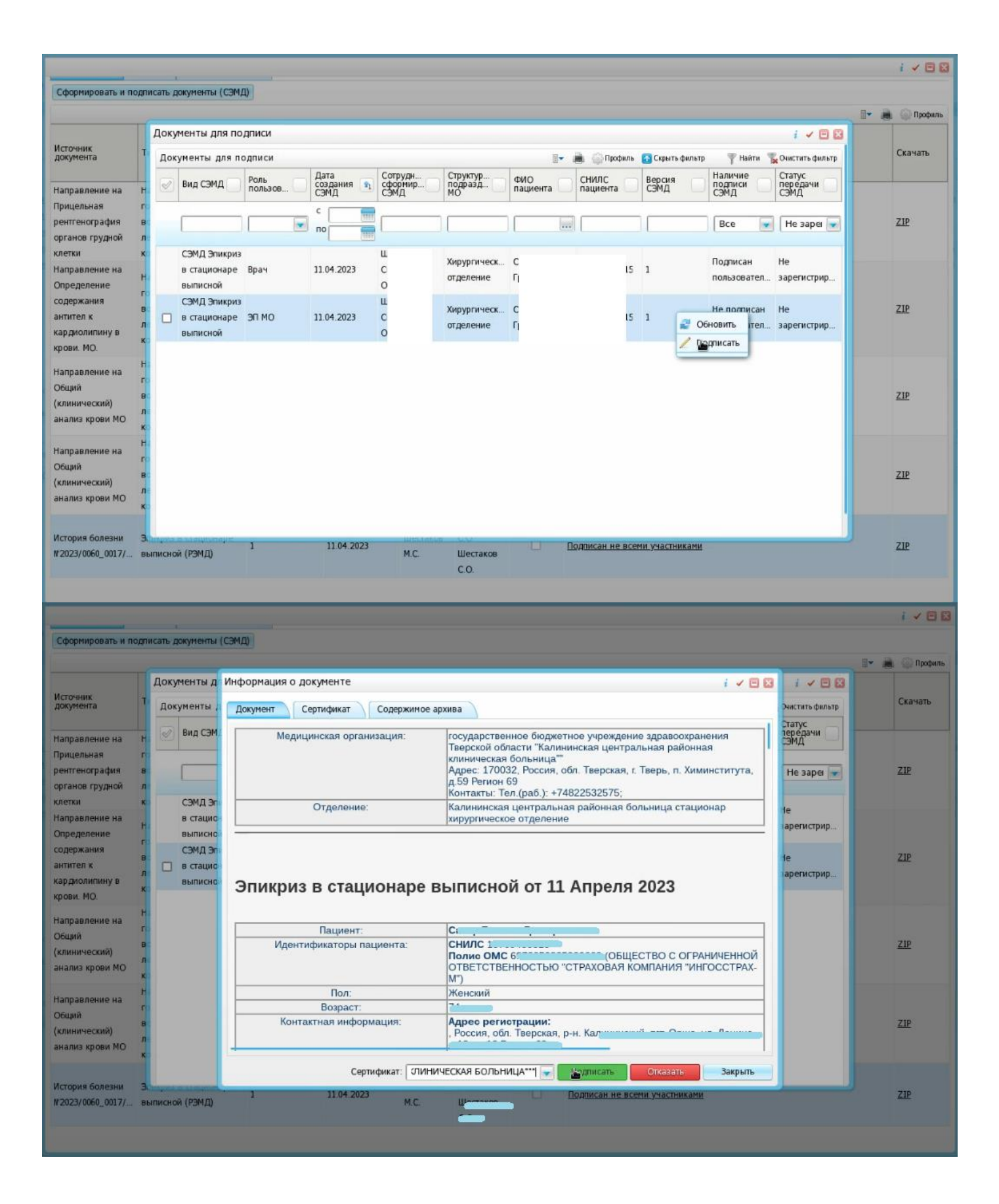

5) После этого отправляем в РЭМД.

| Доку | менты для по,                            | дписи        |                            |                            |                           |                                                  |                          |                   |                            | i 🖌 🗆 🛛                    |
|------|------------------------------------------|--------------|----------------------------|----------------------------|---------------------------|--------------------------------------------------|--------------------------|-------------------|----------------------------|----------------------------|
| Дов  | сументы для по                           | одписи       |                            |                            |                           | 5                                                | 💌 🛔 🎧 Прос               | филь 🛛 Скрыть фил | тр 🍸 Найти 🍸               | 🔓 Очистить фильтр          |
| 0    | Вид СЭМД                                 | Роль пользов | Дата<br>создания 🛐<br>СЭМД | Сотрудн<br>сформир<br>СЭМД | Структур<br>подразд<br>МО | ФИО<br>пациента                                  | СНИЛС пациента           | Версия<br>СЭМД    | Наличие<br>подписи<br>СЭМД | Статус<br>передачи<br>СЭМД |
|      |                                          |              | c T                        |                            |                           |                                                  |                          |                   | Bce                        | Не заре 💌                  |
|      | СЭМД Эпикриз<br>в стационаре<br>выписной | Врач         | 11.04.2023                 | и<br>с<br>с                | Хирургическ<br>отделение  | Ci<br>FF                                         |                          | 1                 | Подписан<br>пользовател    | Не<br>зарегистрир          |
|      | СЭМД Эпикриз<br>в стационаре<br>выписной | эп мо        | 11.04.2023                 | u<br>c<br>c                | Хирургическ<br>отделени   | Сі<br>Обновить                                   |                          | 1                 | Подписан<br>пользовател    | Не<br>зарегистрир          |
|      |                                          |              |                            |                            |                           | Просмотр<br>Печать<br>Отменить по<br>Зарегистрир | дписание<br>овать в РЭМД |                   |                            |                            |

ГКУЗ МИАЦ выражает благодарность ГБУЗ «Калининская ЦРКБ» и непосредственно **Доброходовой Татьяне Васильевне**, благодаря которой была составлена данная инструкция.